# DiffServ mérési utasítás

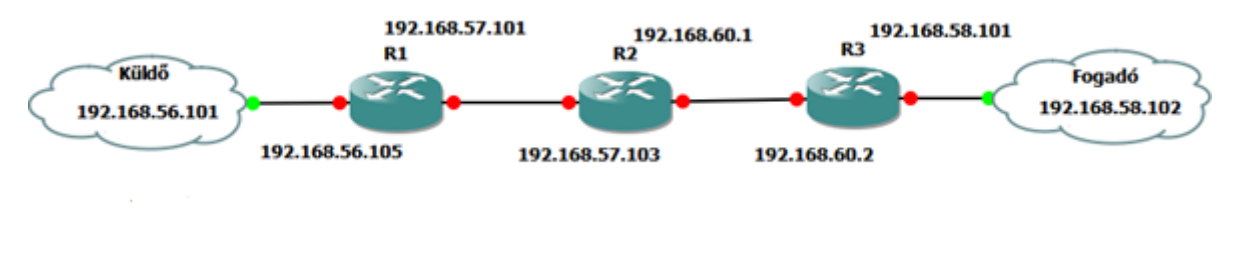

### 1. ábra Hálózati topológia

# Routerek konfigurálása

# IP-cím konfiguráció

Az 1. ábrán látható értékek szerint végezzük el az IP-cím konfigurációt. A küldő IP-címét a következő módon tudjuk beállítani:

root@adam-VirtualBox:/home/adam# ifconfig eth0 192.168.56.101 netmask 255.255.255.0 up root@adam-VirtualBox:/home/adam# route add default gw 192.168.56.105

#### 2. ábra Küldő gép IP-cím beállítása

root@adam-VirtualBox:/home/adam# ifconfig eth2 192.168.58.102 netmask 255.255.255.0 up root@adam-VirtualBox:/home/adam# route add default gw 192.168.58.101

#### 3. ábra Fogadó gép IP-cím beállítása

| R1(config)#int fastEthernet 0/0                       |  |  |  |  |  |  |  |
|-------------------------------------------------------|--|--|--|--|--|--|--|
| R1(config-if)#ip ad                                   |  |  |  |  |  |  |  |
| R1(config-if)#ip address 192.168.57.101 255.255.255.0 |  |  |  |  |  |  |  |
| R1(config-if)#no shu                                  |  |  |  |  |  |  |  |
| R1(config-if)#exit                                    |  |  |  |  |  |  |  |
| R1(config)#interface fastethernet 1/0                 |  |  |  |  |  |  |  |
| R1(config-if)#ip address 192.168.56.105 255.255.255.0 |  |  |  |  |  |  |  |
| R1(config-if)#no shutdown                             |  |  |  |  |  |  |  |
| R1(config-if)#exit                                    |  |  |  |  |  |  |  |

4. ábra IP-cím beállítás az R1 routeren

```
R1(config)#router rip
R1(config-router)#version 2
R1(config-router)#network 192.168.57.0
R1(config-router)#network 192.168.56.0
```

5. ábra RIP beállítás az R1 routeren

Ha ezzel végeztünk kezdődhet a DiffServ konfiguráció.

# DiffServ konfiguráció

A teljes konfiguráció 4 fő lépésből:

- Osztályok létrehozása;
- Policy-map-ek létrehozása;
- Az egyes osztályok policy-be való csatolása, QoS-paraméterek meghatározása;
- A bekonfigurált policy interfészhez való hozzákapcsolása;

Első lépésként létre kell hozni osztályokat, amelyekbe aztán meghatározzuk, milyen típusú csomagok kerülnek.

```
R1(config)#class-map match-any http
R1(config-cmap)# match protocol http
R1(config-cmap)# match protocol secure-http
R1(config-cmap)#class-map match-any stream
R1(config-cmap)# match protocol rtp
```

### 6. ábra Class-map létrehozása

Az 9. ábrán látható módon két osztályt hozunk létre. Az első osztály neve HTTP és láthatjuk, hogy azon csomagok kerülnek ebbe, melyek protokollja HTTP vagy HTTPS. A másik csoport neve a stream és abba az RTP protokollt használó csomagok kerülnek. A vizsgálat során HTTP letöltés mellett fogunk RTP alapú streamet nézni. Az osztályba sorolásnak van több módja, mi most az NBAR protokoll-felismerő szolgáltatást használjuk, mellyel, mint láthatjuk, rendkívül egyszerűen kiválaszthatjuk egy hosszú listából a megfelelő protokollt. Ha komplexebb azonosításra van szükség, akkor egy megfelelő ACL definiálásával is elvégezhető ez a feladat.

A következő lépés, hogy létrehozunk egy policyt, ahol megadjuk, hogy az egyes class-ok milyen elbánásban részesüljenek. Minden olyan áthaladó csomag mely nem kerül bele egyik osztályba sem, a legalacsonyabb prioritású osztályba kerül.

```
R1(config) #policy-map qos

R1(config-pmap) # class stream

R1(config-pmap-c) # priority percent 70

R1(config-pmap-c) # set dscp ef

R1(config-pmap-c) # class http

R1(config-pmap-c) # bandwidth remaining percent 50

R1(config-pmap-c) # class class-default

R1(config-pmap-c) # fair-queue
```

#### 7. ábra Policy-map létrehozása

A 10. ábrán látható konfigurációban az első paranccsal létrehozunk egy qos nevű policy-mapet. Ezt követően megadjuk, hogy ez a szabályozó milyen típusú csomagokat szabályozzon. Három különböző osztályt adunk hozzá stream, http és az alapértelmezett class-defaultat. Miután hozzáadtuk a stream-et belépünk a policy menü osztály almenüjébe, ahol megadhatjuk erre a csoportra vonatkozó QoS-paramétereket. Állítsuk be, hogy az RTP típusú csomagok a sávszélesség 70%-át kapják meg. Állítsuk be szintén, hogy a beérkező csomag DSCP-bitjét állítsa át a legnagyobb prioritást jelentő Expedited Forwarding állapotra. A HTTP osztálynak állítsuk be, hogy a maradék sávszélesség 50%-át kapja meg. Az alapértelmezett osztályra pedig állítsuk be a fair-queue opciót.

```
R1(config)#interface FastEthernet0/0
R1(config-if)# bandwidth 10000
R1(config-if)# ip address 192.168.57.101 255.255.255.0
R1(config-if)# ip nbar protocol-discovery
R1(config-if)# duplex auto
R1(config-if)# speed auto
R1(config-if)# service-policy output qos
```

### 8. ábra Kimenő interfész konfigurációja

Az utolsó lépés, hogy az előbb konfigurált szabályrendszert felhúzzuk a megfelelő interfészre. Ehhez be kell lépni a megfelelő interfészbe. A bandwidth paranccsal állítsuk be a valós linksebességet, mivel a %-os értékeket ezen érték alapján kalkulálja. Az NBAR protokollfelismerő szolgáltatást szintén engedélyezni kell az interfészen, ha az osztályok létrehozásakor a "match protocol" parancsot használtuk. Végül pedig a qos nevű policy-t állítsuk be kimeneti szabályként.

Ezzel az alap DiffServ konfigurációval sikeresen végeztünk, most pedig vizsgáljuk meg a rendszerünk működését.

A vizsgálathoz a VLC alkalmazás segítségével indítsunk egy RTP streamet a küldő hostról a fogadó host számára. Miután meggyőződtünk róla, hogy a stream lejátszásakor nem tapasztalható semmilyen hiba, egy böngészőt nyitva kapcsolódjunk a küldő webszerver

tartalmához majd indítsunk el 5-6 letöltést legalább. Ha a konfigurációt megfelelően végeztük el, akkor a lejátszás közben nem tapasztalunk semmilyen hibát.

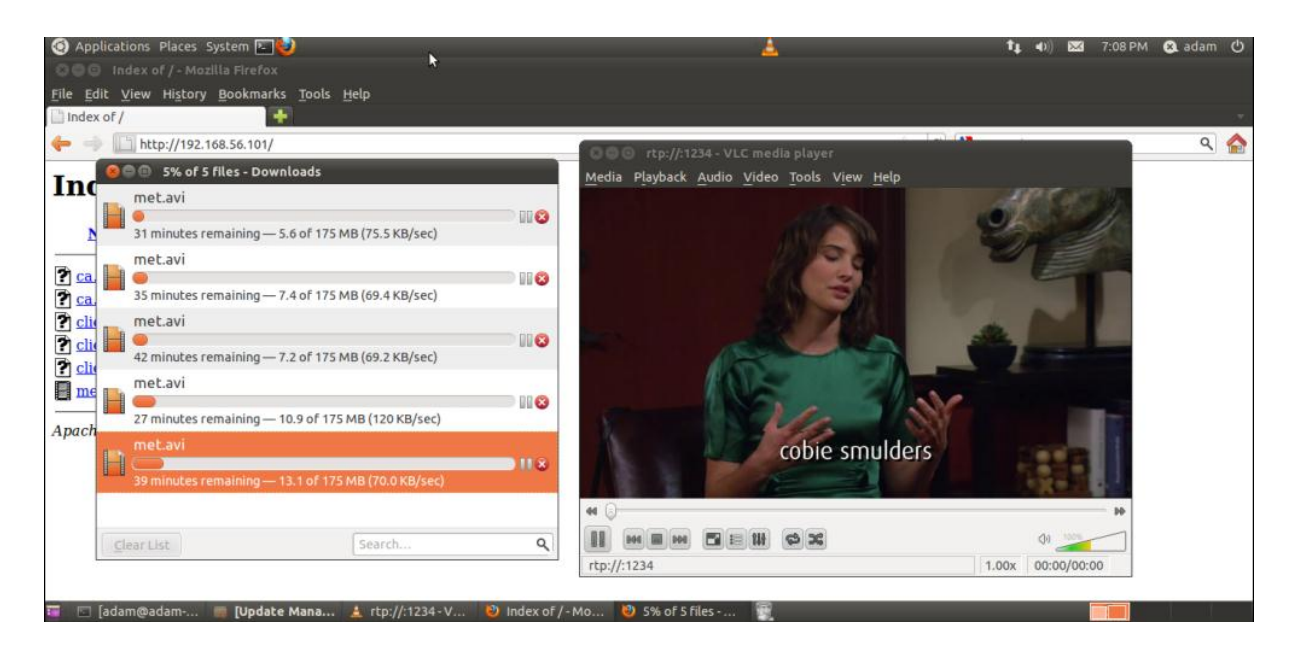

9. ábra DiffServ engedélyezve

Most pedig nézzük meg, mi történik akkor, ha kikapcsoljuk a DiffServ konfigurációt. Kapcsoljuk ki az interfészen a hozzáadott service-policy-t a "no service-policy output qos" paranccsal. Ismét indítsuk el a streamet a két host között, majd kis idővel később indítsunk el szintén 5-6 letöltést. Várhatóan a következő hibajelenség lesz tapasztalható, mint a 13. ábrán:

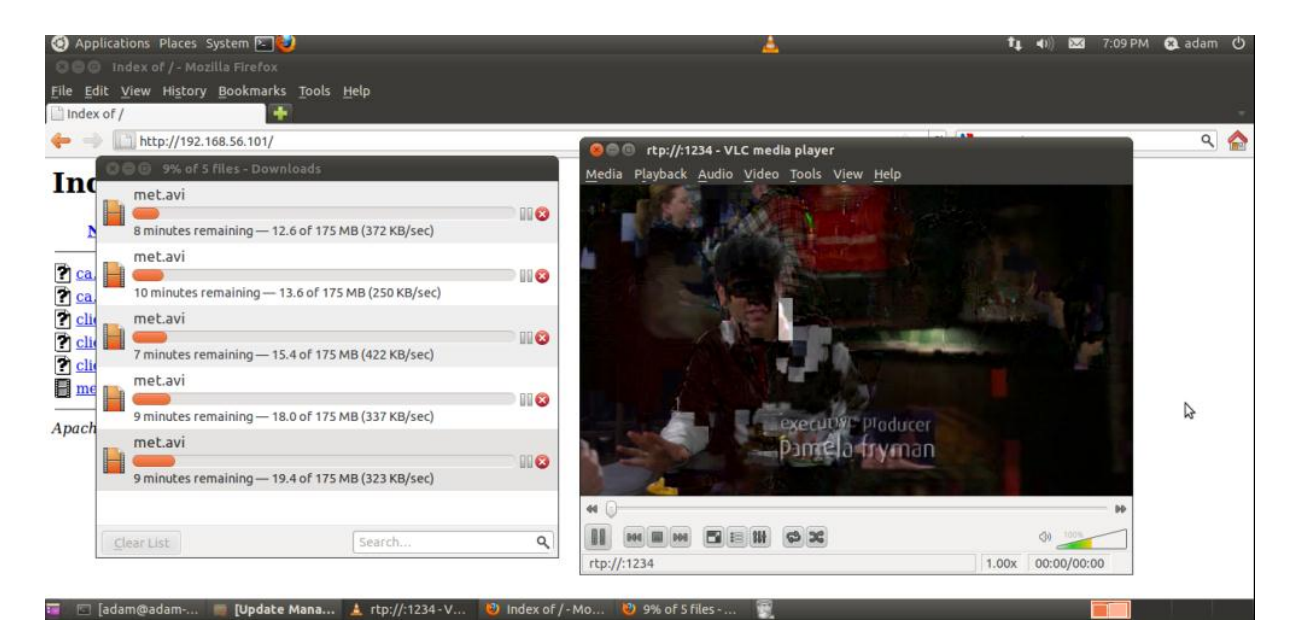

10. ábra DiffServ kikapcsolva

### Wireshark használata csomagvizsgálatra

A megfelelő linkre (fekete vonalra) jobb klikkelve a képen látható menü fog lenyílni ahol a capture opciót választva megnyílik automatikusan a Wireshark és látni fogjuk az adott linken áthaladó csomagokat.

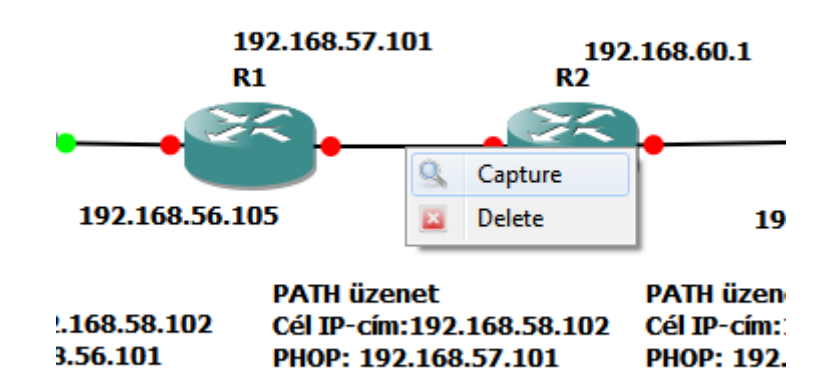

### 11. ábra Capture opció

Végezzük el a fenti vizsgálatot, amikor aktiváltuk a QoS-t, illetve amikor nem volt felkonfigurálva az interfészre. Milyen különbséget tapasztalunk a két esetben áthaladó csomagok között? Különös tekintettel az IP-fejlécre.

| No.                                                                                                    | Time                                                                           | Source               | Destination          | Protocol | Length | Info        |            |          |                 |            |                 |        |
|----------------------------------------------------------------------------------------------------|--------------------------------------------------------------------------------|----------------------|----------------------|----------|--------|-------------|------------|----------|-----------------|------------|-----------------|--------|
| 3                                                                                                    | 73 2.750000                                                                    | 192.168.56.101       | 192.168.58.102       | RTP      | 1370   | PT=MPEG-II  | transport  | streams, | SSRC=0x220025C, | Seq=49070, | Time=3288072579 | , Mark |
| 3                                                                                                    | 74 2.765000                                                                    | 160 kb/s             | 48 kHz               | MPEG-1   | 1370   | Audio Layer | r 3        |          |                 |            |                 |        |
| 3                                                                                                    | 75 2.776000                                                                    | 192.168.56.101       | 192.168.58.102       | RTP      | 1370   | PT=MPEG-II  | transport  | streams, | SSRC=0x220025C, | Seq=49072, | Time=3288073824 | , Mark |
| 3                                                                                                    | 76 2.776000                                                                    | 192.168.56.101       | 192.168.58.102       | RTP      | 1370   | PT=MPEG-II  | transport  | streams, | SSRC=0x220025C, | Seq=49073, | Time=3288074447 | , Mark |
| 3                                                                                                    | 77 2.776000                                                                    | DTS 36534.70941111   | 1 PTS 36534.70941111 | 1MPEG PE | 1370   |             |            |          |                 |            |                 |        |
| 3                                                                                                    | 78 2.786000                                                                    | 02:00:38:00:00:00    | e4:36:ac:4e:b0:f8    | 0x3800   | 1370   | Ethernet I  | Γ          |          |                 |            |                 |        |
| •                                                                                                    |                                                                                |                      |                      |          |        |             |            |          |                 |            |                 |        |
| 🗉 Er                                                                                                    | ■ Frame 376: 1370 bytes on wire (10960 bits), 1370 bytes captured (10960 bits) |                      |                      |          |        |             |            |          |                 |            |                 |        |
| Ethernet II, Src: cc:03:17:84:00:00 (cc:03:17:84:00:00), Dst: cc:04:17:84:00:00 (cc:04:17:84:00:00)                                                                                                    |                                                                                |                      |                      |          |        |             |            |          |                 |            |                 |        |
| Internet Protocol Version 4, Src: 192.168.56.101 (192.168.56.101), DST: 192.168.58.102 (192.168.58.102)                                                                                                    |                                                                                |                      |                      |          |        |             |            |          |                 |            |                 |        |
| _                                                                                                    | version: 4                                                                     |                      |                      |          |        |             |            | •        | · ·             |            |                 |        |
|                                                                                                    | Header length                                                                  | n: 20 bytes          |                      |          |        |             |            |          |                 |            |                 |        |
| Đ                                                                                                    | Differentiate                                                                  | ed Services Field: ( | 0x00 (DSCP 0x00: Def | ault: EC | N: 0x0 | 00: Not-ECT | (NOT ECN-C | apable T | ransport))      |            |                 |        |
|                                                                                                    | Total Length:                                                                  | : 1356               |                      |          |        |             |            |          |                 |            |                 |        |
|                                                                                                    | Identificatio                                                                  | on: 0x8373 (33651)   |                      |          |        |             |            |          |                 |            |                 |        |
| ÷                                                                                                    | Flags: 0x02                                                                    | (Don't Fragment)     |                      |          |        |             |            |          |                 |            |                 |        |
|                                                                                                    | Fragment offs                                                                  | set: 0               |                      |          |        |             |            |          |                 |            |                 |        |
|                                                                                                    | Time to live:                                                                  | : 63                 |                      |          |        |             |            |          |                 |            |                 |        |
|                                                                                                    | Protocol: UDP                                                                  | P (17)               |                      |          |        |             |            |          |                 |            |                 |        |
| ÷                                                                                                    | Header checks                                                                  | sum: 0xbf11 [correct | :]                   |          |        |             |            |          |                 |            |                 |        |
|                                                                                                    | Source: 192.1                                                                  | L68.56.101 (192.168. | 56.101)              |          |        |             |            |          |                 |            |                 |        |
|                                                                                                    | Destination:                                                                   | 192.168.58.102 (192  | 2.168.58.102)        |          |        |             |            |          |                 |            |                 |        |
| ⊞ User Datagram Protocol, Src Port: 34604 (34604), Dst Port: search-agent (1234)                                                                                                    |                                                                                |                      |                      |          |        |             |            |          |                 |            |                 |        |
| B Real-Time Transport Protocol                                                                                                    |                                                                                |                      |                      |          |        |             |            |          |                 |            |                 |        |
| B ISO/IEC 13818-1 PID=0x46 CC=1                                                                                                    |                                                                                |                      |                      |          |        |             |            |          |                 |            |                 |        |
| H ISO/IEC 13818-1 PID=0x46 CC=2     Solution     Solution     |                                                                                |                      |                      |          |        |             |            |          |                 |            |                 |        |
| + IS                                                                                                    | 0/IEC 13818-1                                                                  | L PID=0x46 CC=3      |                      |          |        |             |            |          |                 |            |                 |        |
| BISO/IEC 13818-1 PID=0x46 CC=4     CC=4     CC=4 |                                                                                |                      |                      |          |        |             |            |          |                 |            |                 |        |
| H ISO/IEC 13818-1 PID=0x46 CC=5     Solution     Solution     |                                                                                |                      |                      |          |        |             |            |          |                 |            |                 |        |
| + IS                                                                                                    | 0/IEC 13818-1                                                                  | L PID=0x0 CC=1       |                      |          |        |             |            |          |                 |            |                 |        |
| + IS                                                                                                    | D/IEC 13818-1                                                                  | L PID=0x42 CC=1      |                      |          |        |             |            |          |                 |            |                 |        |

12. ábra DiffServ konfiguráció előtt az RTP csomag DSCP értéke default.

| No.                                                                                                    | Time                                                                           | Source              | Destination         | Protocol | Length Info                                                                       |  |  |  |  |  |
|----------------------------------------------------------------------------------------------------|--------------------------------------------------------------------------------|---------------------|---------------------|----------|-----------------------------------------------------------------------------------|--|--|--|--|--|
|                                                                                                    | 422 4.818000                                                                   | 160 kb/s            | 48 kHz              | MPEG-1   | 1370 Audio Layer 3                                                                |  |  |  |  |  |
|                                                                                                    | 423 4.828000                                                                   | 192 kb/s            | 48 kHz              | MPEG-1   | 1370 Audio Layer 3                                                                |  |  |  |  |  |
|                                                                                                    | 424 4.828000                                                                   | 192.168.56.101      | 192.168.58.102      | RTP      | 1370 PT=MPEG-II transport streams, SSRC=0x220025C, Seq=508, Time=3251353740, Mark |  |  |  |  |  |
|                                                                                                    | 425 4.838000                                                                   | DTS 36126.71846666  | 6PTS 36126.84360000 | )MPEG PE | E 1370                                                                            |  |  |  |  |  |
|                                                                                                    | 426 4.849000                                                                   | 192.168.56.101      | 192.168.58.102      | RTP      | 1370 PT=MPEG-II transport streams, SSRC=0x220025C, Seq=510, Time=3251355016, Mark |  |  |  |  |  |
|                                                                                                    | 427 4.849000                                                                   | 192.168.56.101      | 192.168.58.102      | RTP      | 1370 PT=MPEG-II transport streams, SSRC=0x220025C, Seq=511, Time=3251355654, Mark |  |  |  |  |  |
| •                                                                                                    |                                                                                |                     |                     |          | III                                                                               |  |  |  |  |  |
| ⊕ F                                                                                                    | B Frame 426: 1370 bytes on wire (10960 bits), 1370 bytes captured (10960 bits) |                     |                     |          |                                                                                   |  |  |  |  |  |
| Ethernet II. Src: cc:03:17:84:00:00 (cc:03:17:84:00:00) Dst: cc:04:17:84:00:00 (cc:04:17:84:00:00)                                                                                                    |                                                                                |                     |                     |          |                                                                                   |  |  |  |  |  |
| □ Internet Protocol Version 4. Src: 192.168.56.101 (192.168.56.101). Dst: 192.168.58.102 (192.168.58.102)                                                                                                    |                                                                                |                     |                     |          |                                                                                   |  |  |  |  |  |
| Version: 4                                                                                                    |                                                                                |                     |                     |          |                                                                                   |  |  |  |  |  |
|                                                                                                    | Header length: 20 bytes                                                        |                     |                     |          |                                                                                   |  |  |  |  |  |
| ⊕ Differentiated Services Field: 0xb8 (DSCP 0x2e: Expedited Forwarding; ECN: 0x00: Not-ECT (Not ECN-Capable Transport))                                                                                                    |                                                                                |                     |                     |          |                                                                                   |  |  |  |  |  |
|                                                                                                    | Total Length: 1356                                                             |                     |                     |          |                                                                                   |  |  |  |  |  |
|                                                                                                    | Identificatio                                                                  | on: 0xc5c0 (50624)  |                     |          |                                                                                   |  |  |  |  |  |
| ÷                                                                                                    | Flags: 0x02 (                                                                  | Don't Fragment)     |                     |          |                                                                                   |  |  |  |  |  |
|                                                                                                    | Fragment offs                                                                  | et: 0               |                     |          |                                                                                   |  |  |  |  |  |
| Time to live: 63                                                                                                    |                                                                                |                     |                     |          |                                                                                   |  |  |  |  |  |
|                                                                                                    | Protocol: UDF                                                                  | (17)                |                     |          |                                                                                   |  |  |  |  |  |
| +                                                                                                    | Header checks                                                                  | um: 0x7c0c [correct | :]                  |          |                                                                                   |  |  |  |  |  |
|                                                                                                    | Source: 192.168.56.101 (192.168.56.101)                                        |                     |                     |          |                                                                                   |  |  |  |  |  |
|                                                                                                    | Destination:                                                                   | 192.168.58.102 (192 | .168.58.102)        |          |                                                                                   |  |  |  |  |  |
| ÷υ                                                                                                    | ser Datagram F                                                                 | Protocol, Src Port: | 34604 (34604), Dst  | Port: se | earch-agent (1234)                                                                |  |  |  |  |  |
| . ∎ R                                                                                                    | 🗄 Real-Time Transport Protocol                                                 |                     |                     |          |                                                                                   |  |  |  |  |  |
| B IS0/IEC 13818-1 PID=0x46 CC=7     CC=7                                                                                                    |                                                                                |                     |                     |          |                                                                                   |  |  |  |  |  |
| H ISO/IEC 13818-1 PID=0x46 CC=8     Solution     Solution |                                                                                |                     |                     |          |                                                                                   |  |  |  |  |  |
| B ISO/IEC 13818-1 PID=0x46 CC=9                                                                                                    |                                                                                |                     |                     |          |                                                                                   |  |  |  |  |  |
| B ISO/IEC 13818-1 PID=0x47 CC=1                                                                                                    |                                                                                |                     |                     |          |                                                                                   |  |  |  |  |  |
| B ISO/IEC 13818-1 PID=0x46 CC=10                                                                                                    |                                                                                |                     |                     |          |                                                                                   |  |  |  |  |  |
| ÷Ι                                                                                                    | B ISO/IEC 13818-1 PID=UX46 CC=11                                               |                     |                     |          |                                                                                   |  |  |  |  |  |
| + I                                                                                                    | H 150/1EC 13818-1 P1D=0X46 CC=12                                               |                     |                     |          |                                                                                   |  |  |  |  |  |

13. ábra A konfiguráció következtében a DSCP érték "Expedited Forwarding" lett.

# Ellenőrző parancsok:

A 17. ábrán látható "show policy-map qos" paranccsal a megadott qos szabályhoz beállított paramétereket tudjuk kilistázni és ellenőrizni.

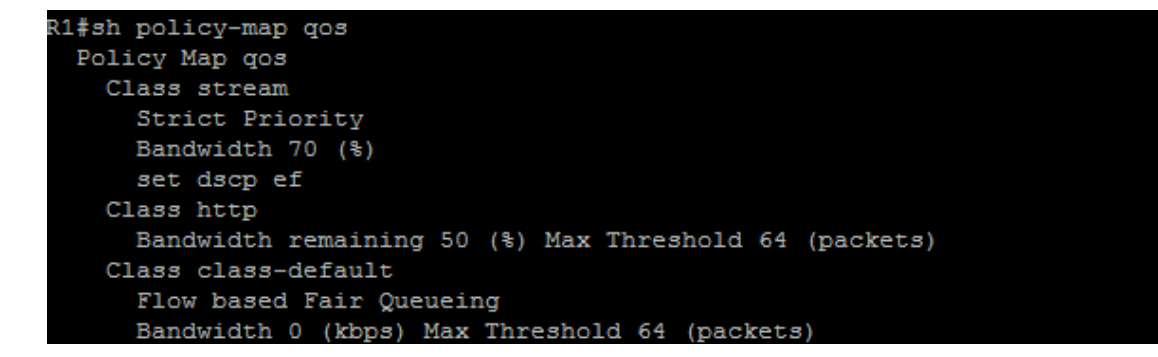

14. ábra show policy-map qos

```
R1#show policy-map interface fastEthernet 0/0
FastEthernet0/0
 Service-policy output: gos
   Class-map: stream (match-any)
     0 packets, 0 bytes
     5 minute offered rate 0 bps, drop rate 0 bps
    Match: protocol rtp
      0 packets, 0 bytes
      5 minute rate 0 bps
     Queueing
       Strict Priority
       Output Queue: Conversation 264
       Bandwidth 70 (%)
       Bandwidth 7000 (kbps) Burst 175000 (Bytes)
       (pkts matched/bytes matched) 0/0
       (total drops/bytes drops) 0/0
     QoS Set
       dscp ef
         Packets marked 0
   Class-map: http (match-any)
     0 packets, 0 bytes
     5 minute offered rate 0 bps, drop rate 0 bps
    Match: protocol http
      0 packets, 0 bytes
       5 minute rate 0 bps
    Match: protocol secure-http
       0 packets, 0 bytes
       5 minute rate 0 bps
     Queueing
       Output Queue: Conversation 265
      Bandwidth remaining 50 (%)Max Threshold 64 (packets)
       (pkts matched/bytes matched) 0/0
       (depth/total drops/no-buffer drops) 0/0/0
   Class-map: class-default (match-any)
     36 packets, 3162 bytes
     5 minute offered rate 0 bps, drop rate 0 bps
     Match: any
     Queueing
       Flow Based Fair Queueing
      Maximum Number of Hashed Queues 256
```

15. ábra Számlálók értéke stream indítása előtt

A 18. ábrán látható "show policy-map interface fastethernet 0/0" parancs kimenete az egyes osztályokra illeszkedő csomagok számát jelöli. Látható, hogy a stream osztály esetében minden csomag érték 0-át jelöl, mivel még nem indítottam el a streamet. Miután elindult tekintsük meg a megfelelő számlálókat ismételten:

```
R1#show policy-map interface fastEthernet 0/0
FastEthernet0/0
 Service-policy output: gos
   Class-map: stream (match-any)
     2639 packets, 3615430 bytes
     5 minute offered rate 100000 bps, drop rate 0 bps
     Match: protocol rtp
       2639 packets, 3615430 bytes
       5 minute rate 100000 bps
     Queueing
       Strict Priority
       Output Queue: Conversation 264
       Bandwidth 70 (%)
       Bandwidth 7000 (kbps) Burst 175000 (Bytes)
       (pkts matched/bytes matched) 156/213720
       (total drops/bytes drops) 0/0
     QoS Set
       dscp ef
         Packets marked 2639
   Class-map: http (match-any)
     0 packets, 0 bytes
     5 minute offered rate 0 bps, drop rate 0 bps
     Match: protocol http
       0 packets, 0 bytes
       5 minute rate 0 bps
     Match: protocol secure-http
       0 packets, 0 bytes
       5 minute rate 0 bps
     Queueing
       Output Queue: Conversation 265
       Bandwidth remaining 50 (%)Max Threshold 64 (packets)
       (pkts matched/bytes matched) 0/0
       (depth/total drops/no-buffer drops) 0/0/0
   Class-map: class-default (match-any)
     103 packets, 9516 bytes
     5 minute offered rate 0 bps, drop rate 0 bps
     Match: any
     Queueing
       Flow Based Fair Queueing
       Maximum Number of Hashed Queues 256
```

### 16. ábra Számlálók értéke stream után

Ezzel a paranccsal tudjuk magunkat ellenőrizni, hogyha valamiért nem megfelelően működik a szolgáltatás. Először itt kell megnézni, hogy az adott osztályra vannak e illeszkedő csomagok. Aztán a policy-map konfigurációját kell megvizsgálni, ha ott is minden rendben, az interfészhez tartozó konfigurációt kell leellenőrizni Így ezt a sorrendet követve nagy valószínűséggel a konfigurációs hibákat könnyedén megtaláljuk.